# การตั้งงวดเงินเดือน

ก่อนทำการกำนวณเงินเดือนจะต้องทำการตั้งงวดเงินเดือน เพื่อใช้สำหรับการกำนวณเงินเดือน โดยการตั้งงวดเงินเดือนจะเป็นการ กาหนดรอบของการกำนวณเงินเดือนของแต่ละงวดว่าจะเริ่มกำนวณตั้งแต่วันที่ใดและสิ้นสุดวันที่ใด และจะทำการจ่ายให้กับพนักงานใน วันที่ใด พร้อมทั้งกำหนดว่างวดนั้นต้องการให้โปรแกรมจ่ายเงินเพิ่มใด เช่น เบี้ยขยัน เป็นด้น หรือหักเงินใด เช่น หักเงินกู้, หักเงินสะสม เข้ากองทุนสารองเลี้ยงชีพ, หักเงินสมทบประกันสังกม หรือหักภาษี เป็นต้น ด้วยหรือไม่

- 🟶 ขั้นตอนการตั้งงวดเงินเดือน
  - ▶ คลิกหน้างอ การตั้งค่า → เสือก ระบบเงินเดือน → เลือก ตั้งค่างวดเงินเดือน

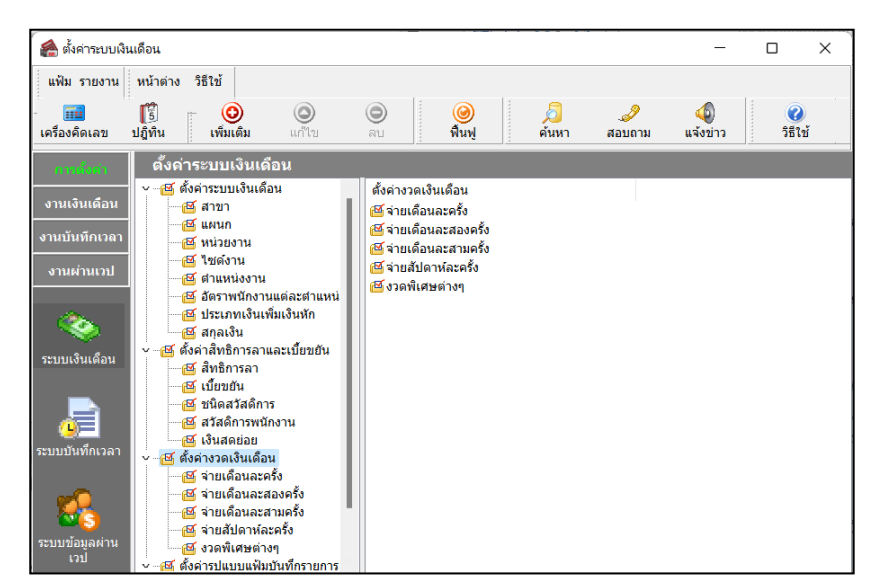

<u>การตั้งงวดเงินเดือนจ่ายเดือนละครั้ง</u> (แบบที่ละงวด)

> คลิกเม้าส์ขวา → เลือก เพิ่มเติมอื่นๆ →เลือก เพิ่มงวดเงินเดือน →เลือก เพิ่มงวดจ่ายเงินเดือน 1 งวด → เลือก ประเภทของงวดการจ่ายที่ต้องการ เช่น เพิ่มจ่ายเดือนละครั้ง เป็นต้น

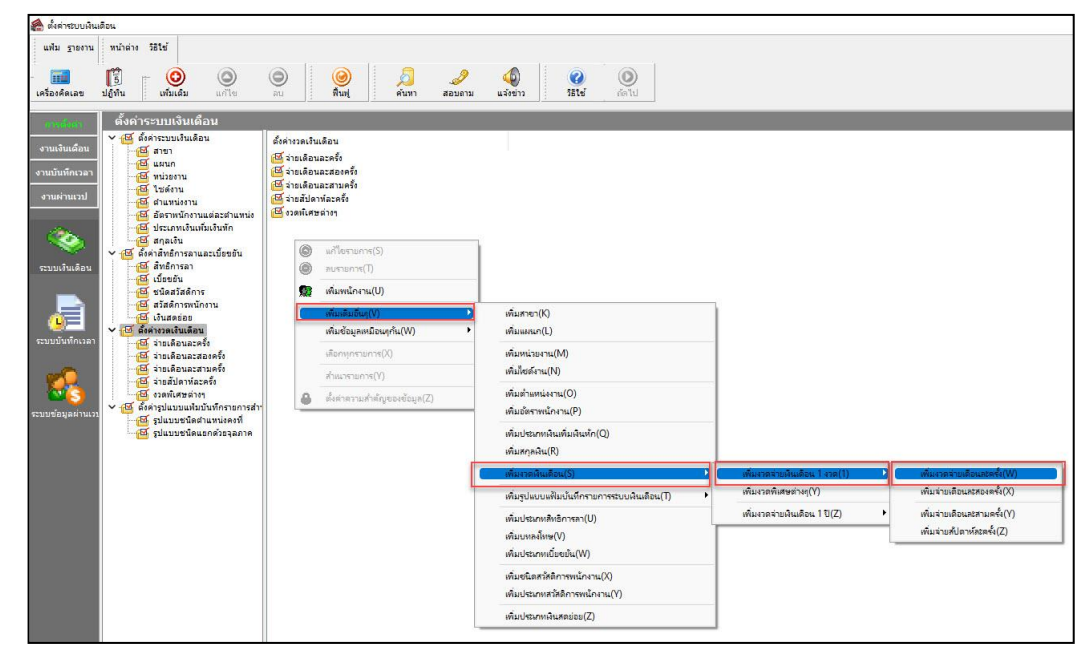

| เฟ้ม แก้ไข         | หน้าต่าง วิธีใช้                   | 0       |               |                            |          |                       |          |
|--------------------|------------------------------------|---------|---------------|----------------------------|----------|-----------------------|----------|
| ขวดภาษี            |                                    |         | 5             | ัน <mark>ที่</mark>        |          |                       |          |
| ปีภา <del>ษี</del> |                                    | 2565    |               | วันที่เริ่มต้นงวด          | 01/01/25 | 55                    | 🖌 บันทึก |
| เดือนภาษี          | มกราคม 🗸                           |         | วันที่ปลายงวด | 31/01/2565                 |          | 🗙 ยกเล็ก              |          |
|                    |                                    |         |               | วันที่จ่ <mark>า</mark> ย  | 31/01/25 | 55                    |          |
| อีนๆ               |                                    |         |               |                            |          | ภาษี                  |          |
| ้จ่ายเงินที่ได้ปร  | an ?                               |         | จ่ายเบี้เ     | ขยัน                       |          | ส่วนวยเอวซี 2         |          |
| พักเงินค้าประก     | u                                  |         | พักประ        | กันสังคม                   |          | งวดสุดท้ายของปีภาษี ? |          |
| พักสมทบกองห        | ๆนสำรองเลี้ยงชีพกอง <mark>า</mark> | ที่ 1 🔽 | พักวันส       | มา <mark>เกินส์ทธ</mark> ิ |          |                       |          |
| พักสมทบกองเ        | านสำรองเลี้ยงชีพกองา               | ที่ 2 🔽 | พักเงิน       | ข่                         |          |                       |          |
| ทักเงินผ่อน        |                                    |         | พักเงิน       | กู้ด่าเล่าเรียนบุตร        |          |                       |          |
| ทักด่าเครื่องแบ    | บ                                  |         | พักเงิน       | กู้สวัสดึการอื่น           |          |                       |          |

≽ ระบุ เดือนภาษี , วันที่เริ่มต้นงวค , วันที่ปลายงวค และวันที่จ่าย ให้ตรงตามงวคที่ต้องการ -> คลิกปุ่ม บันทึก

≻ เมื่อตรวจสอบที่ ง่ายเดือนละครั้ง จะแสดงงวดเงินเดือนตามที่ตั้งค่าขึ้นมา

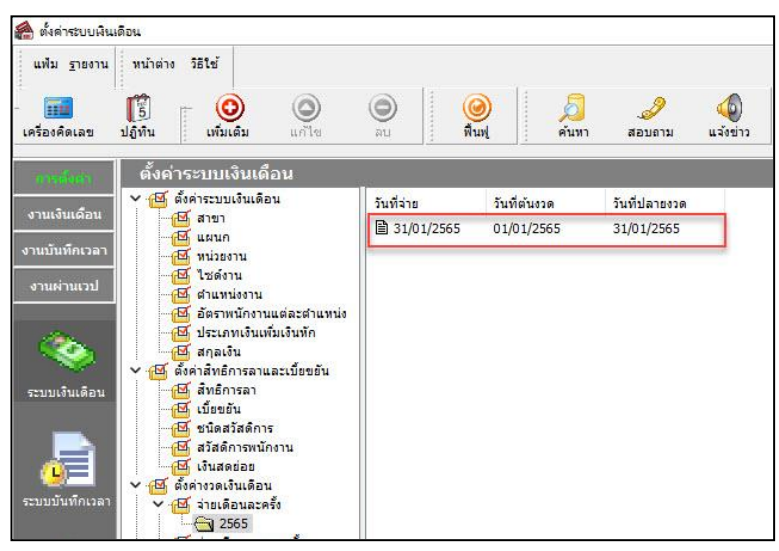

<u>การตั้งงวดเงินเดือนจ่ายเดือนละครั้ง</u> (แบบทั้งปี)

➢ คลิกเม้าส์ขวา → เลือก เพิ่มเติมอื่นๆ →เลือก เพิ่มงวดเงินเดือน →เลือก เพิ่มงวดง่ายเงินเดือน 1 ปี → เลือก ประเภทของงวดการง่ายที่ต้องการ เช่น เพิ่มง่ายเดือนละครั้ง เป็นต้น

| 🔗 ตั้งต่าระบบผืน                           | แต้อน                                                                                                    |                                                                                                    |                                                                                     |                                                           |                                                                                           |
|--------------------------------------------|----------------------------------------------------------------------------------------------------|----------------------------------------------------------------------------------------------------|-------------------------------------------------------------------------------------|-----------------------------------------------------------|-------------------------------------------------------------------------------------------|
| แห้ม ฐาองาน<br>                            | ทน้ำต่าง วิธีไข้                                                                                                    | 🍥 🧭 🔏 🥜                                                                                                    | ୍ଷି<br>ଅନିବର୍ଗୀ :<br>ଅନିସେହି (ଜନୀ ଧ                                                 |                                                           |                                                                                           |
| สารส์จิสา<br>งานเงินเดือน<br>งานบันห์คเวลา | ตั้งค่าระบบเงินเดือน<br>✓ @ ตั้งค่าระบบเงินเดือน<br>-@ สายา<br>-@ แผนก<br>-@ หน่วยงาน<br>-@ ไรต่อาน                                                                                                    | ตั้งค่าววดเงินเดือน<br>(อีร่านเดือนอะหรึ่ง<br>(อีร่านเดือนอะสองครึ่ง<br>(อีร่านเดือนอะสามครึ่ง              |                                                                                     |                                                           |                                                                                           |
| งานผานเวป                                  | -สรี สามหน่งราย<br>สร้างสามหน่ง<br>สร้างสามหน่ง<br>สร้างสามครับ<br>สร้างสามครับ<br>สามครับ<br>สามครับ<br>สามกรับ<br>สามกรับ<br>สามกรับ<br>สามครับ<br>สามกรับ<br>สามครับ<br>สามครับ<br>สามกรับ<br>สามกรับ<br>สามกรับ<br>สามกรับ<br>สามกรับ<br>สามกรับ<br>สามกรับ<br>สามกรายกรับ<br>สามกรายกรับ<br>สามกรับ<br>สามกรับ<br>สามกรับ<br>สามกรายกรายกรายกรายกรายกรามกรายกรายกรายกรายกรายกรายการายกรายกรายการายการายกรายก | ເຜັ່ງໄທສົມສາກັລະຄຄົ<br>ເອີ້ ເວລາມີສະລຳອາ<br>ເພື່ອ ແຕ່ໂອການກາກ(S)<br>ເພື່ອ ມະນານກາກ(T)<br>ເພື່ອ ກັບການການ(U) |                                                                                     |                                                           |                                                                                           |
| ระบบบันทึกเวลา                             | <ul> <li>ผื่อมีสลัการหนักงาน</li> <li>เงินสดข่อย</li> <li>✓ เงินสดข่อย</li> <li>✓ เงินสดข่อย</li> <l< td=""><td>พร้ามเสียเรียญ(V) พร้ามข้อมูลหมโอยนูกัน(W) ► เดือาลุกสายการ(X) ประเทศการ(X)</td><td>เพิ่มสาขา(K)<br/>เพิ่มหละแก(L)<br/>เพิ่มหน่วยงาน(M)<br/>เพิ่มใชอ์งาน(N)</td><td></td><td></td></l<></ul>                                                                                                    | พร้ามเสียเรียญ(V) พร้ามข้อมูลหมโอยนูกัน(W) ► เดือาลุกสายการ(X) ประเทศการ(X)                                 | เพิ่มสาขา(K)<br>เพิ่มหละแก(L)<br>เพิ่มหน่วยงาน(M)<br>เพิ่มใชอ์งาน(N)                |                                                           |                                                                                           |
| ระบบข้อมูลผ่านเว                           | - 🔀 ร่ายสัปดาห์ละครั้ง<br>- 🗃 ร่วยสัปดาห์ละครั้ง<br>- 🦉 ตั้งค่ารูปแบบแฟมบันทึกรายการสำห<br>- 🦉 รูปแบบชนิดสำแหน่งครที่                                                                                                    | <ul> <li>ต้เล่าลามสำคัญของช่อมูล(Z)</li> </ul>                                                              | พัมต่าแหน่งงาน(O)<br>พันอัตราหนักงาน(P)<br>พัมประเภทเงินเห็นเดินหัก(Q)              |                                                           |                                                                                           |
|                                            | יישקעפרפראפעמייעני 🖼                                                                                                    | (                                                                                                    | พัมสกุลหิน(R)<br>พัมรรดสินเลือน(S) D<br>พัมรูปแบบแฟ้มบันถึครายการระบบผินเสียน(T) •  | เพิ่มงรถน่ายเงินเลือน 1 งรถ(1) →<br>เพิ่มงรถพิเสษต่างๆ(Y) |                                                                                           |
|                                            |                                                                                                    |                                                                                                    | เพิ่มประเภทสิทธิการลา(U)<br>เพิ่มบทลงโทษ(V)<br>เพิ่มประเภทเบี้ยงมัน(W)              | (พี่มงาดจ่ายหินเลือน 1 ปี(Z)                              | เพิ่มสวดสำเมดิตและคงทั้ง(W)<br>เพิ่มส่วยเดือนละสองครั้ง(X)<br>เพิ่มส่วยเดือนละสองครั้ง(X) |
|                                            |                                                                                                    |                                                                                                    | พัฒชนิตสวัสดีการพนักงาน(X)<br>พัฒประเภทสวัสดิการพนักงาน(Y)<br>พัฒประเภทหินสตย่อย(Z) |                                                           | ודינגא שחטו ואחנפילע(ב)                                                                   |

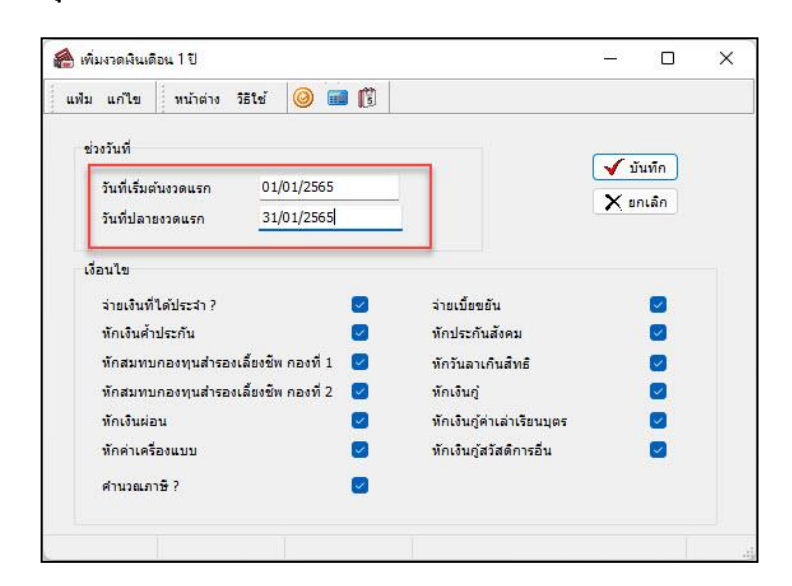

ระบุ วันที่เริ่มต้นงวดแรก และวันที่ปลายงวดแรก ให้ตรงตามงวดที่ต้องการ -> คลิกปุ่ม บันทึก

≻ เมื่อตรวจสอบที่ ง่ายเดือนละครั้ง จะแสดงงวดเงินเดือนตามที่ตั้งค่าขึ้นมา

| แฟม <u>ร</u> ายงาน         | หน้าต่าง วิธีใช้                  |                | a   a        | я             |          |
|----------------------------|-----------------------------------|----------------|--------------|---------------|----------|
| เครื่องคิดเลข              | ปฏิทีน เพิ่มเติม แก้ไข            | ลน ฟ้า         | มฟู ค้นหา    | -🧭<br>สอบถาม  | แจ้งข่าว |
| -                          | ตั้งค่าระบบเงินเดือน              |                |              |               |          |
| THE REAL PROPERTY AND INC. | 🗸 🗃 ตั้งค่าระบบเงินเดือน          | วันที่จ่าย     | วันที่ต้นงวด | วันที่ปลายงวด |          |
| งานเงนเดอน                 |                                   | 31/01/2565     | 01/01/2565   | 31/01/2565    |          |
| านบันทึกเวลา               | — 🔁 แผนก                          | 1 28/02/2565   | 01/02/2565   | 28/02/2565    |          |
|                            | 💾 หน่วยงาน                        | 31/03/2565     | 01/03/2565   | 31/03/2565    |          |
| งานผ่านเวป                 | Cititation and Cititation         | 30/04/2565     | 01/04/2565   | 30/04/2565    |          |
|                            | 🖂 ดาแหน่งงาน                      | 31/05/2565     | 01/05/2565   | 31/05/2565    |          |
|                            | 🖾 ประเภทเงินเพิ่มเงินทัก          | 30/06/2565     | 01/06/2565   | 30/06/2565    |          |
| 830 - I                    | 🖾 สกุลเงิน                        | 31/07/2565     | 01/07/2565   | 31/07/2565    |          |
|                            | 🗸 🖂 ตั้งค่าสิทธิการลาและเบี้ยขยัน | 31/08/2565     | 01/08/2565   | 31/08/2565    |          |
| ะบบเงินเดือน               | 🖾 สิทธิการลา                      | 30/09/2565     | 01/09/2565   | 30/09/2565    |          |
|                            | 🔟 เบี้ยขยัน                       | 31/10/2565     | 01/10/2565   | 31/10/2565    |          |
|                            | 🖂 🗹 ชนิดสวัสดิการ                 | 30/11/2565     | 01/11/2565   | 30/11/2565    |          |
|                            | 🖽 สวัสดิการพนักงาน                | 31/12/2565     | 01/12/2565   | 31/12/2565    |          |
|                            | 🔛 🔁 เงินสดย่อย                    | Access the the |              | 18 18         |          |
| ามมมัมทึกเวลา              | 🗸 🔁 ต่งคางวดเงนเดอน               |                |              |               |          |
|                            |                                   |                |              |               |          |
| 100                        | 🚽 2000                            |                |              |               |          |
| <b>P</b>                   | 🖽 จายเดือนละสามครั้ง              |                |              |               |          |
| Ma                         | 🗹 จ่ายสัปดาห์ละครั้ง              |                |              |               |          |
|                            | 🗹 งวดพิเศษต่างๆ                   |                |              |               |          |

#### หมายเหตุ

- กรณีตั้งงวดเงินเดือนแบบทั้งปี วันที่ง่าย จะตั้งค่าเป็นวันเดียวกับ วันที่ปลายงวด ท่านสามารถดับเบิ้ลกลิกแต่ละงวดขึ้นมาเพื่อ ทำการแก้ไขวันที่ง่ายได้ตามต้องการ
- กรณีตั้งงวดเงินเดือนแบบทั้งปี ในเดือนชันวากมระบบจะทำการติ๊กถูกที่ งวดสุดท้ายของปีภาษี ให้อัตโนมัติ แต่หากท่านทำ การตั้งงวดเงินเดือนทีละงวดในงวดสุดท้ายของปีภาษี ท่านจะต้องทำการติ๊กถูกที่งวดสุดท้ายของปีภาษีเองเพื่อให้โปรแกรม ทำการ Adjust ภาษีในปีนั้นให้
- กรณีบริษัทมีการจ่ายเงินเดือนเดือนละสองครั้ง,จ่ายเดือนละสามครั้ง, จ่ายสัปดาห์ละครั้ง สามารถเลือกเงื่อนไขให้ตรงกับ กิจการได้

สอบถามข้อมูลโปรแกรมเงินเดือน : ฝ่ายบริการหลังการขายระบบเงินเดือน โทร. 0-2880-8800 (อัตโนมัติ 30 คู่สาย) ดิดต่ออบรมโปรแกรมเงินเดือน : ฝ่ายธุรการบริการอบรม โทร. 0-2880-8800 ต่อ 304 ดิชมการบริการหรือต่อสัญญาบำรุงรักษาโปรแกรม : ฝ่ายลูกก้าสัมพันธ์ โทร. 0-2880-8800 ต่อ 271-277 Email : support\_payroll@businessplus.co.th Website : www.businessplus.co.th Line Support HRM : @businessplus\_pr Facebook : https:www.facebook.com/BusinessPlusSupportHRM

### จัดทำโดย ทีมงานฝ่ายบริการหลังการขายระบบเงินเดือน

### บริษัท อี-บิซิเนส พลัส จำกัด

## 🏵 มุ่งมั่นพัฒนาซอฟต์แวร์ บริการและบุคลากรอย่างมีคุณภาพอย่างต่อเนื่อง เพื่อเพิ่มความพึงพอใจให้กับลูกค้า 🏵